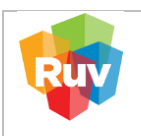

| REGISTRO ÚNICO DE VIVIENDA            |
|---------------------------------------|
| GERENCIA DE DESARROLLO DEL RUV        |
| Uso del Saldo de Recurso Administrado |

| HOJA                             | 1 de 18                 |
|----------------------------------|-------------------------|
| PROCESO                          | Recurso<br>Administrado |
| Fecha de creación del<br>formato | Enero-2024              |

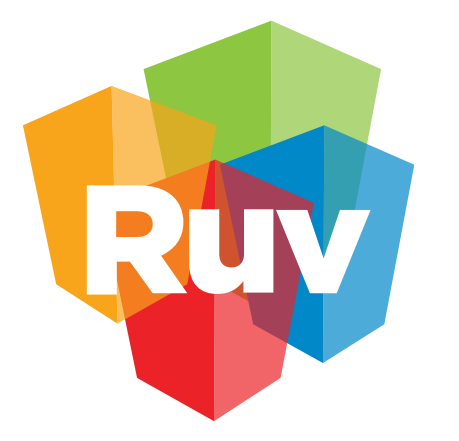

# Registro Único de Vivienda

# Manual de Usuario de Recurso Administrado

GERENCIA DE DESARROLLO DEL RUV (GDR)

|                      | CARÁTULA                                                                                                    |
|----------------------|----------------------------------------------------------------------------------------------------|
| Nombre del servicio: | Recurso Administrado                                                                                         |
| Áreas involucradas   | • Gerencia de Operaciones y Servicios<br>• Gerencia de Desarrollo<br>• Gerencia de Administración y Finanzas |

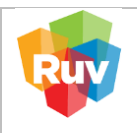

PROCEDIMIENTO PARA EL ABONO DE SALDO DE "RECURSO ADMINISTRADO", DE LA "GERENCIA DE DESARROLLO"

El Saldo de Recurso Administrado en la plataforma RUV cumple la función de cubrir los costos asociados al Seguro de Calidad y a las Órdenes de Verificación mediante la aplicación de abonos en dicha cuenta. La generación de la línea de captura para abonar al Saldo de Recurso Administrado facilita el seguimiento del saldo actual y su utilización, disponible para su consulta en el Estado de Cuenta.

¿Qué conceptos se pueden abonar?

- Pago de Póliza de Seguro de Calidad.
- Pago de Diferencias de Órdenes de Verificación.
- Pago de Orden de Verificación (pendiente).
- Pago de Orden de Verificación Ampliada (pendiente).
- Pago de Orden de Verificación Adicional (pendiente).

#### **Beneficios:**

- Reducción de la referencia de pago de 27 dígitos a 9 dígitos.
- Referencia única por empresa.
- Eliminación de errores por cantidad en el depósito.

#### **Beneficios pendientes:**

- Habilitar reintegro de servicios administrados cancelados al saldo.
- Habilitar Órdenes de Verificación.

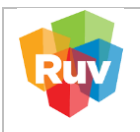

#### 1. ABONO DE SALDO DE RECURSO ADMINISTRADO

Para el abono de saldo de recurso administrado, favor de ingresar al siguiente enlace:

http://ruvpp-portal-externo.azurewebsites.net/authenticate/login

Ingresa Usuario y Contraseña:

| <br>≋ ☆ _ 0                                                                                                    | 0                                                                                                    |
|----------------------------------------------------------------------------------------------------|----------------------------------------------------------------------------------------------------|
| Registro Único<br>de Vivienda<br>Iniciar sesión<br>Usuario                                                                                    |                                                                                                    |
| Password                                                                                                    |                                                                                                    |
| Ingresar                                                                                                    |                                                                                                    |
| <b>¿Es nuevo en RUV++?</b> Registrese ahora<br>¿Olvidó su contraseña?<br>Recuperar nombre de usuario (nickname)<br>Regresar al portal del RUV |                                                                                                    |
|                                                                                                    | Registro Único<br>de Vivienda          Iniciar sesión         Usuario         ▲         Password         ▲         Ingresar         (Es nuevo en RUV++? Registres ahora<br>¿OVidó su contraseña?         Recuperar nombre de usuario (nickname)         Regesar al portal del RUV |

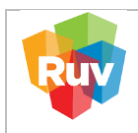

| REGISTRO ÚNICO DE VIVIENDA            | HOJA                             | 4 de 18                 |
|---------------------------------------|----------------------------------|-------------------------|
| GERENCIA DE DESARROLLO DEL RUV        | PROCESO                          | Recurso<br>Administrado |
| Uso del Saldo de Recurso Administrado | Fecha de creación del<br>formato | Enero-2024              |

# A) En el Menú principal, buscar la opción "Recurso Administrado" $\rightarrow$ "Ficha Recurso Administrado"

| - → C == ruvpp-p                                                                 | ortal-externo.azurewebsites.net                                                     | ◎☆ I ≗                       |
|----------------------------------------------------------------------------------|-------------------------------------------------------------------------------------|------------------------------|
|                                                                                  |                                                                                     |                              |
| Registro Único<br>de Vivienda                                                    | Principal                                                                           |                              |
| Ayuntamiento     Empresa     Entidades Financieras     Entorno SHF     Generales | ><br>><br>><br>>                                                                    |                              |
| Recurso administrado Seguro Calidad Vertificación                                | Consulta Estado de Cuenta<br>Estado de Cuenta Prepago<br>Ficha Recurso administrado |                              |
|                                                                                  | Facebook<br>RUV México                                                              | Twitter<br>Tweets por el RUV |

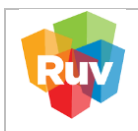

## B) Dar clic en "Nueva Ficha de recurso administrado". El sistema le mostrará lo siguiente:

| 📃 Registro Único de V                  | /ivienda |                               |                                   |                             |                  | 🔹 🕐 🗖                      |                 |
|----------------------------------------|----------|-------------------------------|-----------------------------------|-----------------------------|------------------|----------------------------|-----------------|
|                                        | Ge       | enerar ficha de recurso admir | istrado                           | Línea de ci                 | aptura           |                            | Filtrar Limpiar |
| Registro Unico de Vivienda             | Des      | sarrollador 33002             | Razón social C<br>Monto total uti | C<br>lizado \$83,918,472.80 | Monto            | total disponible \$855,050 | 1.84            |
| 1) Ayuntamiento                        | •        | Linea de captura              | Fecha de registro                 | Fecha de pago               | Estatus del pago | Monto                      | Descargar ficha |
| Empresa                                | ) —      |                               | 28/12/2023                        | 28/12/2023                  | PAGADO           | \$1,000,000.00             | Ŧ               |
| Entorno SHF                            |          | 267:                          | 22/03/2023                        | 27/03/2023                  | PAGADO           | \$5,000,000.00             | £               |
| Generales                              | Þ        | 2530                          | 03/01/2023                        | 23/01/2023                  | PAGADO           | \$5,000,000.00             | ±               |
| Recurso administrado<br>Seguro Calidad |          | 246                           | 30/11/2022                        | 14/12/2022                  | PAGADO           | \$1,688,000.00             | ±               |
| Verificación                           | •        | 2370                          | 17/10/2022                        | 25/10/2022                  | PAGADO           | \$5,000,000.00             | Ł               |
|                                        |          | 223                           | 08/08/2022                        | 01/09/2022                  | PAGADO           | \$5,000,000.00             | Ŧ               |
|                                        |          | 210                           | 08/06/2022                        | 16/06/2022                  | PAGADO           | \$5,000,000.00             | Ł               |
|                                        |          | 1979                          | 30/03/2022                        | 08/04/2022                  | PAGADO           | \$5,000,000,00             |                 |

Ingresar Monto y confirmar dando clic en el botón "Guardar"

|                            |                     | Desarrollador :                                       |
|----------------------------|---------------------|-------------------------------------------------------|
| <b>RUV</b> ®               | Desarrollador 33002 | Razón social demonento de moemenormi eorore em de ora |
| registro Unico de Vivienda | RFC CII770          | Monto total a 0.0 pagar                               |
|                            | Línea de captura    |                                                       |
|                            | 3300                |                                                       |
|                            | 2675680             |                                                       |
|                            | 2530930             |                                                       |
|                            | 2464210             |                                                       |
|                            | 2370520             |                                                       |
|                            | 2231910             |                                                       |
|                            | 2105220             |                                                       |
|                            | 1979140             |                                                       |
|                            |                     | Guardar Canostar                                      |
|                            |                     |                                                       |

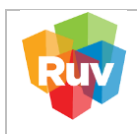

| <b>REGISTRO ÚNICO DE VIVIEN</b> | DA      | HOJA                             | 6 de 18                 |
|---------------------------------|---------|----------------------------------|-------------------------|
| GERENCIA DE DESARROLLO DE       | L RUV   | PROCESO                          | Recurso<br>Administrado |
| Uso del Saldo de Recurso Admini | istrado | Fecha de creación del<br>formato | Enero-2024              |

| C ▲ No es seguro ruxpp-generales-web.azurewebsites.net/Prepago/FichaPrepago/FichaPrepago/Fic | łA6ly9sb2 ☆ 🔲 😩 |
|----------------------------------------------------------------------------------------------------|-----------------|
| Registro Unico de Vivienda     Registrar ficha recurso administrado       Generar ficha de recurso     Desarrollador 33007                                                                                                    | ×               |
| Generar ficha de recurso                                                                                                    |                 |
|                                                                                                    |                 |
| BUVO Deservaliador 3000                                                                                                    |                 |
| REC CII/70                                                                                                    |                 |
| (U) Ayuntamiento                                                                                                    |                 |
| Empresa                                                                                                    |                 |
| 66 Entidades Financieras 3300227401228231813                                                                                                    |                 |
| Entomo SHF     2675680200670000100346                                                                                                    |                 |
| Generales 2550930200670000100338 administrado                                                                                                    |                 |
| Recurso administrado                                                                                                    |                 |
| Seguro Calidad ¿Esta seguro de generar una ficha de recurso administrado por el monto total de \$1.00?                                                                                                    |                 |
| ○         Verificación         >         2370520200670000100330                                                                                                    |                 |
| 2231910200670000100323                                                                                                    |                 |
|                                                                                                    |                 |
| 21052202067000100316                                                                                                    |                 |
| Acentar Cancelar                                                                                                    |                 |

El sistema generará la ficha de pago con la notificación, la cual validaremos dando clic en Botón "Ok"

|                                  | r ficha de prepago        |            | ceptura                               |                | Filtrar Limpiar |  |
|----------------------------------|---------------------------|------------|---------------------------------------|----------------|-----------------|--|
| sarrollador 33001 Razón social C |                           | CONS       |                                       | ]              |                 |  |
| RFC CII770                       |                           |            | Monto total disponible \$4,500,338.15 |                |                 |  |
| Linea de captura                 |                           | .)         | Estatus del pago                      | Monto          | Descargar ficha |  |
| 2530                             | Č                         |            | PAGADO                                | \$5,000,000.00 | ±               |  |
| 2464                             | <b>a</b> : 4              | DUNG       | PAGADO                                | \$1,688,000.00 |                 |  |
| 2370                             | Ficha generada con éxito. |            | PAGADO                                | \$5,000,000.00 |                 |  |
| 2231                             |                           |            | PAGADO                                | \$5,000,000.00 | A               |  |
| 2105                             |                           |            | PAGADO                                | \$5,000,000.00 | Ł               |  |
| 1979                             | OK                        |            | PAGADO                                | \$5,000,000.00 |                 |  |
| 1837                             | 24/01/2022                | 28/01/2022 | PAGADO                                | \$5,000,000.00 | Ł               |  |
| 1763                             | 09/12/2021                | 16/12/2021 | PAGADO                                | \$3,000,000.00 | 4               |  |

| REGISTRO ÚNICO DE VIVIENDA            | HOJA                             | 7 de <b>18</b>          |
|---------------------------------------|----------------------------------|-------------------------|
| GERENCIA DE DESARROLLO DEL RUV        | PROCESO                          | Recurso<br>Administrado |
| Uso del Saldo de Recurso Administrado | Fecha de creación del<br>formato | Enero-2024              |

#### Se visualiza la ficha en pantalla emergente

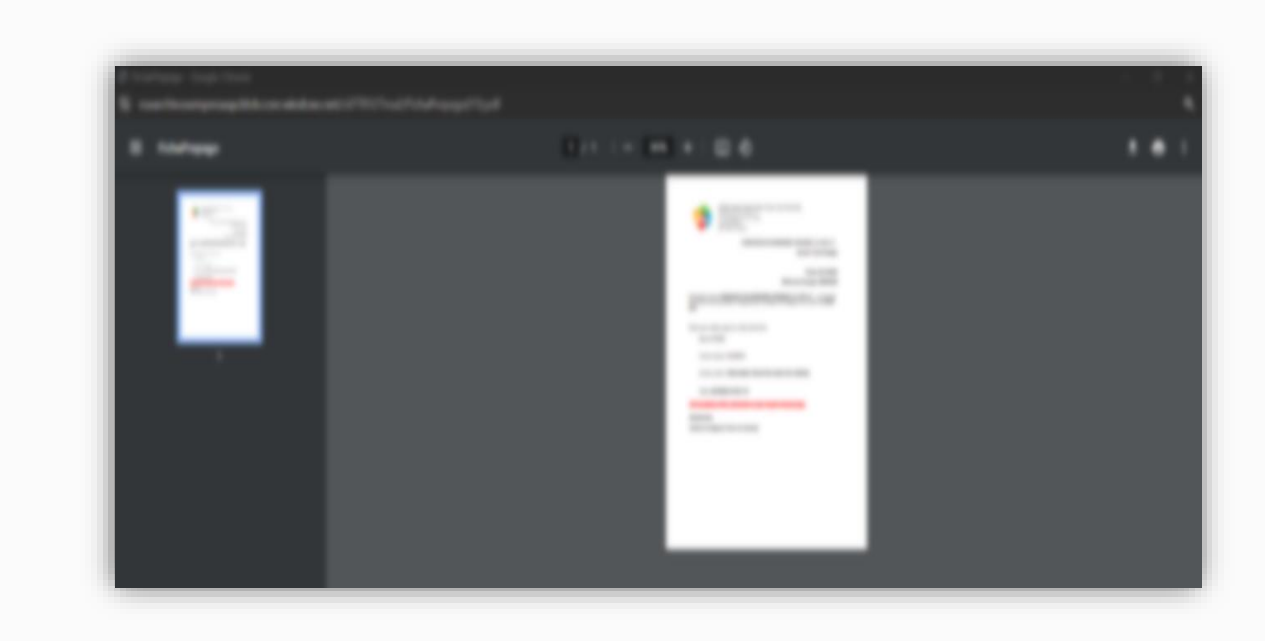

Para consultar o volver a descargar la ficha de pago, es necesario identificar el nuevo registro que se acaba de generar, en el Apartado de "Generar ficha de recurso administrado", columna "Descargar Ficha"

|                                                            |    | Generar ficha de recurso admir | istrado                    | Linea de captura |                  |                            | Filtrar         |  |  |
|------------------------------------------------------------|----|--------------------------------|----------------------------|------------------|------------------|----------------------------|-----------------|--|--|
| Registro Unico de Vivienda®                                |    | Desarrolla<br>RFC CII77        | Razón socia<br>Monto total |                  | .V.              | total disponible \$855,050 | .84             |  |  |
| 0 Ayuntamiento                                             | •  | Linea de captura               | Fecha de registro          | Fecha de pago    | Estatus del pago | Monto                      | Descargar ficha |  |  |
| <ul> <li>Empresa</li> <li>Entidades Financieras</li> </ul> | 3  |                                | 28/12/2023                 | 28/12/2023       | PAGADO           | \$1,000,000.00             | 1               |  |  |
| Entorno SHF                                                | ÷. | 2                              | 22/03/2023                 | 27/03/2023       | PAGADO           | \$5,000,000.00             | ±               |  |  |
| Generales                                                  | 2  | 2                              | 03/01/2023                 | 23/01/2023       | PAGADO           | \$5,000,000.00             | Ŧ               |  |  |
| Recurso administrado                                       | 2  | 4                              | 30/11/2022                 | 14/12/2022       | PAGADO           | \$1,688,000.00             | 1               |  |  |
| ) Verificación                                             |    | 4                              | 17/10/2022                 | 25/10/2022       | PAGADO           | \$5,000,000.00             | ±               |  |  |
|                                                            |    |                                | 08/08/2022                 | 01/09/2022       | PAGADO           | \$5,000,000.00             | ±               |  |  |
|                                                            |    | 2                              | 08/06/2022                 | 16/06/2022       | PAGADO           | \$5,000,000.00             | £               |  |  |
|                                                            |    |                                | 00/00/0000                 | 0000 100000      | PLOUPO           |                            |                 |  |  |

Una vez confirmado el pago por el banco, su saldo estará disponible en la plataforma RUV.

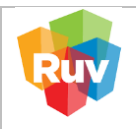

#### 2. GUÍA DE PAGO

- A) Pago SPEI
- 1. Activar la Cuenta
- 2. Fideicomiso Registro Único de Vivienda
- 3. Banco AFIRME
- 4. Cuenta: 131162111
- 5. CLABE: 062180001311621116
- Digitar solamente en campo CONCEPTO la REFERENCIA de 9 (nueve) dígitos, señalada en su Hoja o Línea de Captura.
- 7. No digitar en NINGUN OTRO CAMPO otro valor o referencia
- 8. Realizar el trámite de forma acostumbrada.
- B) Pago con Cheque o Efectivo en la Ventanilla en Banco AFIRME
- Indicar al cajero que realizará un DEPOSITO REFERENCIADO a la cuenta Fideicomiso Registro Único de Vivienda 131162111.
- 2. Indicarle la **REFERENCIA** de **9 (nueve) dígitos,** señalada en su Hoja o Línea de Captura.
- Realizar el trámite de forma acostumbrada en el Campo <u>REFERENCIA</u> su número de Socio de Negocios / Cliente de <u>9 (nueve) dígitos</u>, el cual está señalado en su Hoja o Línea de Captura.
- 4. Dar clic en "Ejecutar" y continuar con la autorización de forma acostumbrada.

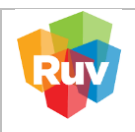

C) Deposito referenciado RUV desde una cuenta AFIRME

#### https://www.afirme.com/afirme

Desde su propia cuenta personal o empresarial del sistema de AFIRME, previamente autenticado por Afirme, ubicar la siguiente ruta

Inicia sesion  $\rightarrow$  Menú principal $\rightarrow$  Pagos  $\rightarrow$  Servicios  $\rightarrow$  Pago referenciado

| 🦗 AFIRME                           | El Banco                  | o de Hoy                                                          |
|------------------------------------|---------------------------|-------------------------------------------------------------------|
| Consulta 🔻 📔 Transferencia 🔻       | Pagos 🔻                   | Nómina 🔻 📔 Operaciones 👻 📔 Inversiones 👻 📔 Recargas Telefónicas 💌 |
| Resumen de Cu                      | Tarjeta de (<br>Servicios |                                                                   |
| Nota: Para consultar información o | Impuestos                 | s Colegios                                                        |
| Descripción Cuenta                 | IMSS                      | Pago Referenciado                                                 |

En la siguiente página, se deberá seleccionar del Menú Desplegable la cuenta:

Fideicomiso Registro Único de Vivienda 131162111

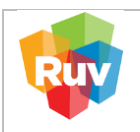

| REGISTRO ÚNICO DE VIVIENDA            | HOJA                             | <b>10</b> de <b>18</b>  |
|---------------------------------------|----------------------------------|-------------------------|
| GERENCIA DE DESARROLLO DEL RUV        | PROCESO                          | Recurso<br>Administrado |
| Uso del Saldo de Recurso Administrado | Fecha de creación del<br>formato | Enero-2024              |

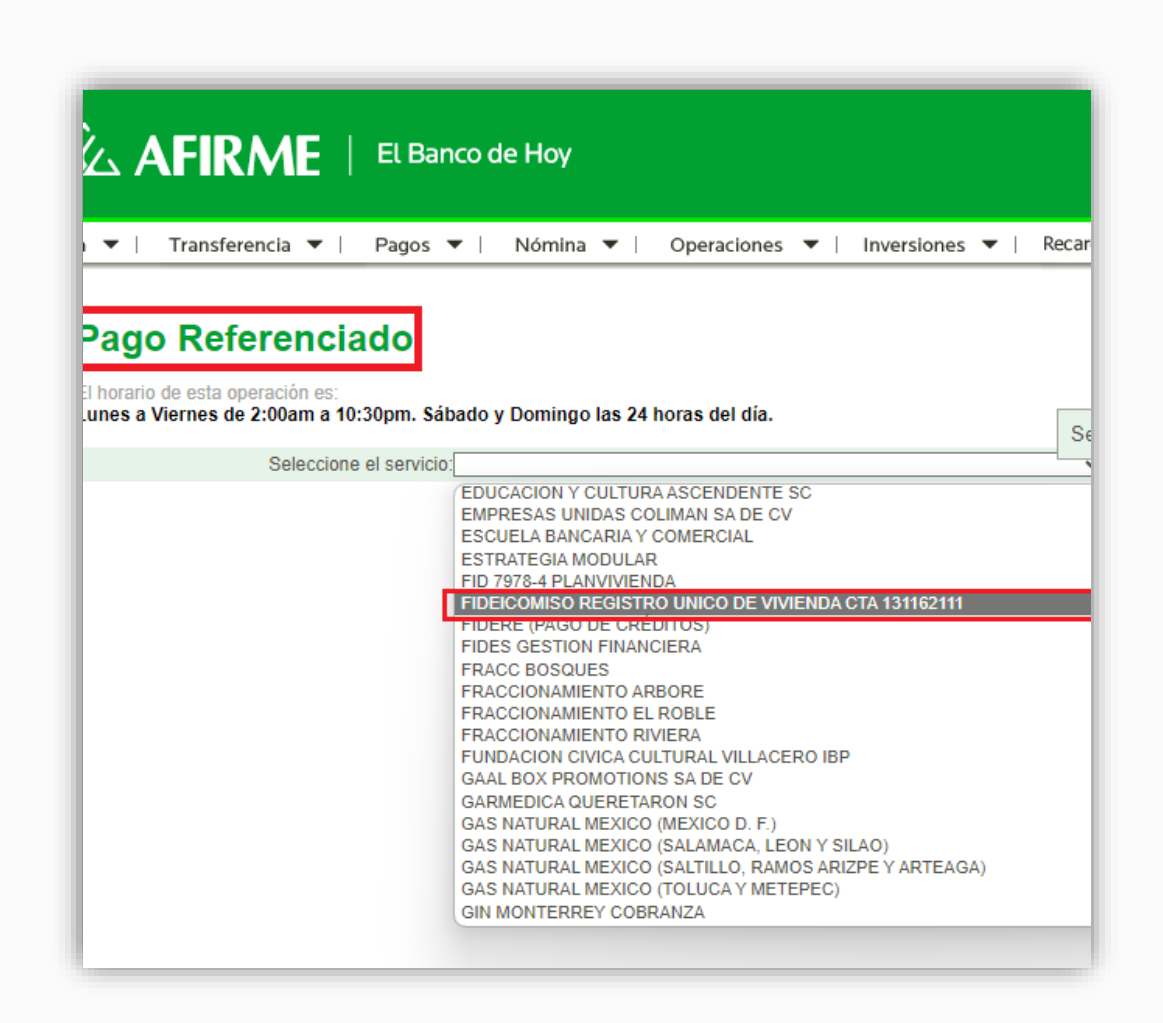

- 1. Seleccionar su cuenta de Cargo y/o de la cual realizará el pago.
- 2. Indicar en el Campo <u>REFERENCIA</u> su número de Socio de Negocios / Cliente de <u>9 (nueve)</u> <u>dígitos</u>, el cual esta esta señalado en su Hoja o Línea de Captura.

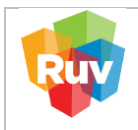

| REGISTRO ÚNICO DE VIVIENDA            | HOJA                             | 11 de 18                |
|---------------------------------------|----------------------------------|-------------------------|
| GERENCIA DE DESARROLLO DEL RUV        | PROCESO                          | Recurso<br>Administrado |
| Uso del Saldo de Recurso Administrado | Fecha de creación del<br>formato | Enero-2024              |

3. Dar clic en "Ejecutar" y continuar con la autorización de forma acostumbrada.

| Pago Referenciado                     |                                      |                             |                          |               |
|---------------------------------------|--------------------------------------|-----------------------------|--------------------------|---------------|
| horario de esta operación es:         |                                      |                             |                          |               |
| unes a Viernes de 2:00am a 10:30pm. S | Sábado y Domingo las 24 horas del dí | a.                          |                          |               |
| nformación del pago                   |                                      |                             |                          |               |
|                                       | Servicio: FIDEICOMISO REGISTF        | RO UNICO DE VIVIENDA CTA 13 | 162111                   |               |
|                                       | Cuenta cargo: 12 ,                   |                             | [ ~                      |               |
|                                       | Fecha: 27 / 12 / 23                  | (DD/MM/AA) 31               |                          |               |
|                                       | Hora: 🗹 <u>Ejecutar Ahora</u>        |                             |                          |               |
| И                                     | Nonto a pagar: 1.00                  |                             |                          |               |
|                                       | Referencia 1: 360002349              | DIGITAR                     | SU REFERENCIA DE 9 (NUEV | E) DIGITOS AC |
|                                       |                                      |                             |                          |               |

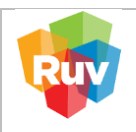

| REGISTRO ÚNICO DE VIVIENDA            | HOJA                             | <b>12</b> de <b>18</b>  |
|---------------------------------------|----------------------------------|-------------------------|
| GERENCIA DE DESARROLLO DEL RUV        | PROCESO                          | Recurso<br>Administrado |
| Uso del Saldo de Recurso Administrado | Fecha de creación del<br>formato | Enero-2024              |

#### 3. CONSULTA ESTADO DE CUENTA

Para la consulta de estado de cuenta, favor de ingresar al siguiente enlace:

http://ruvpp-portal-externo.azurewebsites.net/authenticate/login

#### Ingresa Usuario y Contraseña.

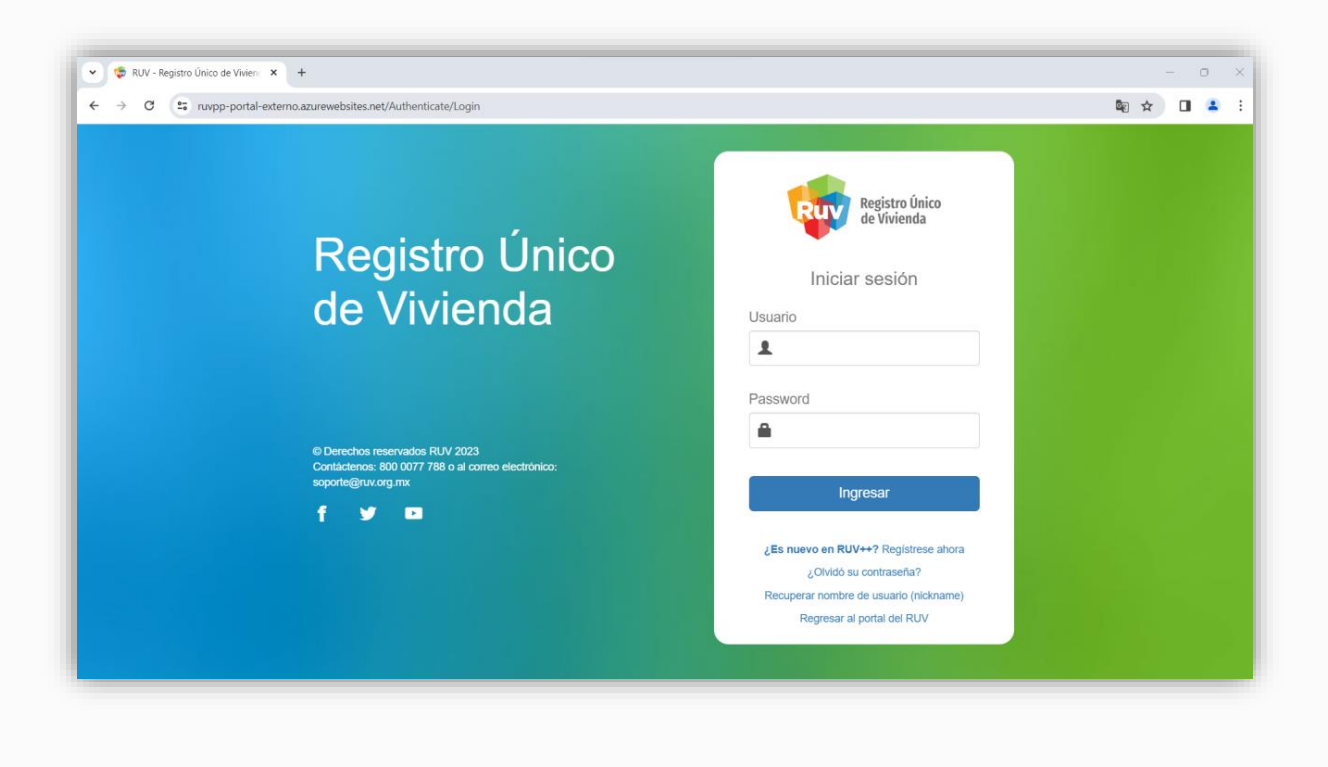

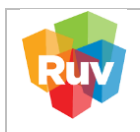

| REGISTRO ÚNICO DE VIVIENDA            | HOJA                             | <b>13</b> de <b>18</b>  |
|---------------------------------------|----------------------------------|-------------------------|
| GERENCIA DE DESARROLLO DEL RUV        | PROCESO                          | Recurso<br>Administrado |
| Uso del Saldo de Recurso Administrado | Fecha de creación del<br>formato | Enero-2024              |

### En el Menú principal buscamos el apartado Recurso administrado $\rightarrow$ Opción Estado de cuenta

| ← → C 😁 ruvpp-pc                                                                   | ortal-externo.azurewebsites.net                                                     | © \$                          |
|------------------------------------------------------------------------------------|-------------------------------------------------------------------------------------|-------------------------------|
|                                                                                    |                                                                                     | ■ A0 <b>—</b>                 |
| Registro Único<br>de Vivienda                                                      |                                                                                     |                               |
| D Ayuntamiento     Empresa     Entidades Financieras     Entorno SHF     Generales | TARLAS PENDIENTES                                                                   |                               |
| Recurso administrado<br>Seguro Calidad<br>Verificación                             | Consulta Estado de Cuenta<br>Estado de Cuenta Prepago<br>Ficha Recurso administrado |                               |
|                                                                                    | Facebook<br>RUV México                                                              | Twitter<br>Tweets por el RUV. |

Para guardar los movimientos se puede generar descarga de reporte Excel o PDF.

| Registro Unica<br>de Vivienda | Estado de cuenta                     |              |               |                            |                 |           |                                                   |                  |
|-------------------------------|--------------------------------------|--------------|---------------|----------------------------|-----------------|-----------|---------------------------------------------------|------------------|
| (1) Ayuntamiento              | Desarrollador 33<br>Dirección Colina |              |               |                            |                 |           | Saido actual 5382.56<br>Saido Utilizado 583,775,1 | 41.08            |
| 🕮 Empresa                     | Cave Producto                        | Care Podella | Ented         | finieczone                 | tan .           | Municipie |                                                   |                  |
| 68 Entidades Financieras      | Pechalinical                         |              | # Fecha final |                            |                 |           | 1                                                 | Umpiar Consultar |
| Generales                     | Cleve Producto                       | Feda         | Uncerto       | Сонсерто                   | Sello inicial   | Cargo     | Aboro                                             | Salds Seal       |
| Recurso administrado          |                                      |              |               |                            |                 |           |                                                   |                  |
| Seguro Calidad                |                                      |              |               | No existen datos para el e | stado de cuenta |           |                                                   |                  |
| Verificación                  |                                      |              |               |                            |                 |           |                                                   |                  |
|                               | reports to a process                 |              |               |                            |                 |           |                                                   |                  |
|                               |                                      |              |               |                            |                 |           |                                                   |                  |
|                               |                                      |              |               |                            |                 |           |                                                   |                  |
|                               |                                      |              |               |                            |                 |           |                                                   |                  |

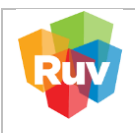

#### 4.- PAGO DE PÓLIZA DE SEGURO DE CALIDAD CON RECURSO ADMINISTRADO

Para realizar pago de póliza de Seguro de Calidad, favor de ingresar al siguiente enlace:

http://ruvpp-portal-externo.azurewebsites.net/authenticate/login

#### Ingresa Usuario y Contraseña.

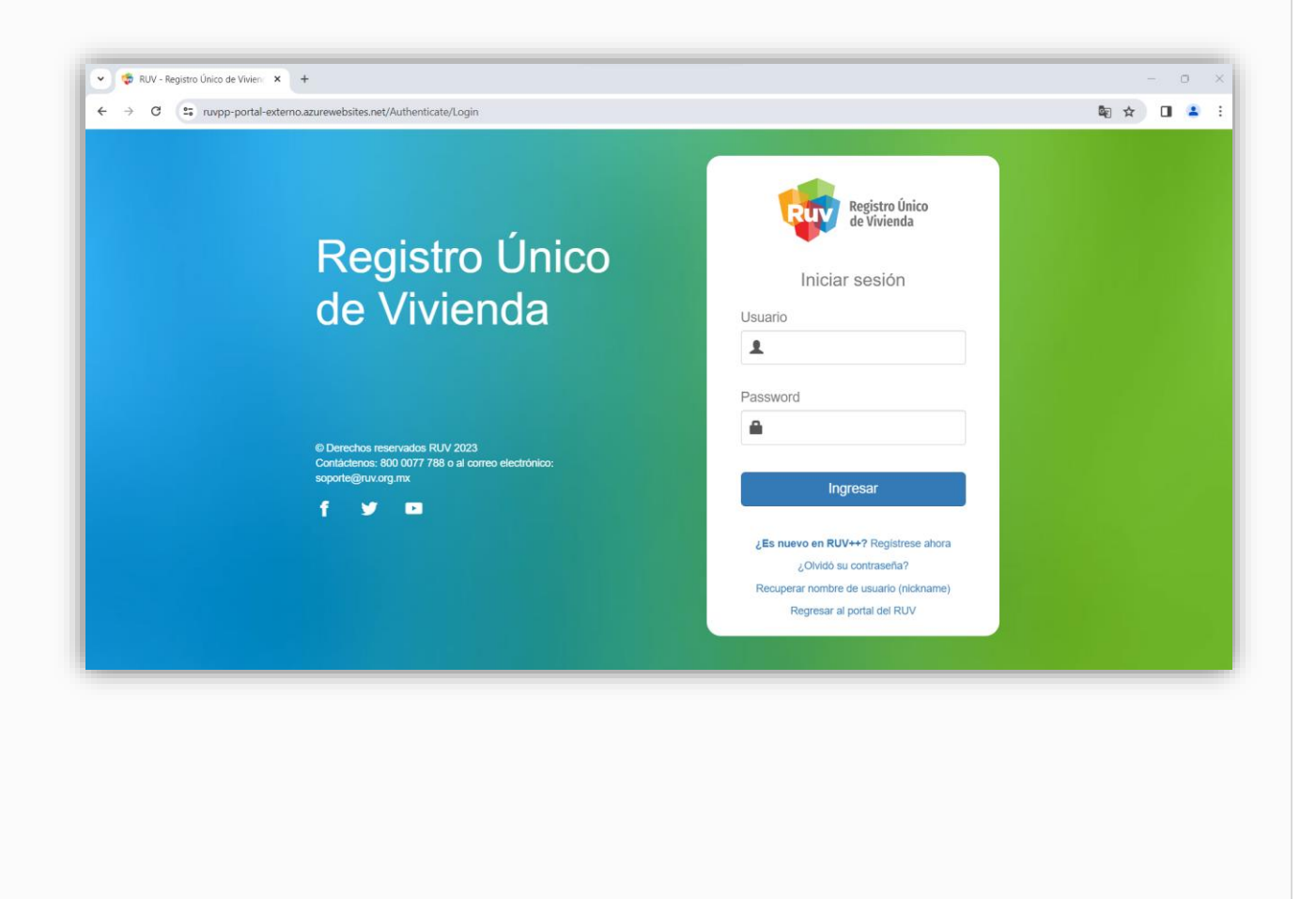

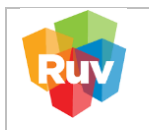

| REGISTRO ÚNICO DE VIVIENDA            | HOJA                             | <b>15</b> de <b>18</b>  |
|---------------------------------------|----------------------------------|-------------------------|
| GERENCIA DE DESARROLLO DEL RUV        | PROCESO                          | Recurso<br>Administrado |
| Uso del Saldo de Recurso Administrado | Fecha de creación del<br>formato | Enero-2024              |

#### A) Selección por búsqueda de CUV

En el Menú principal buscamos el apartado Seguro Calidad  $\rightarrow$  Opción Solicitar Póliza

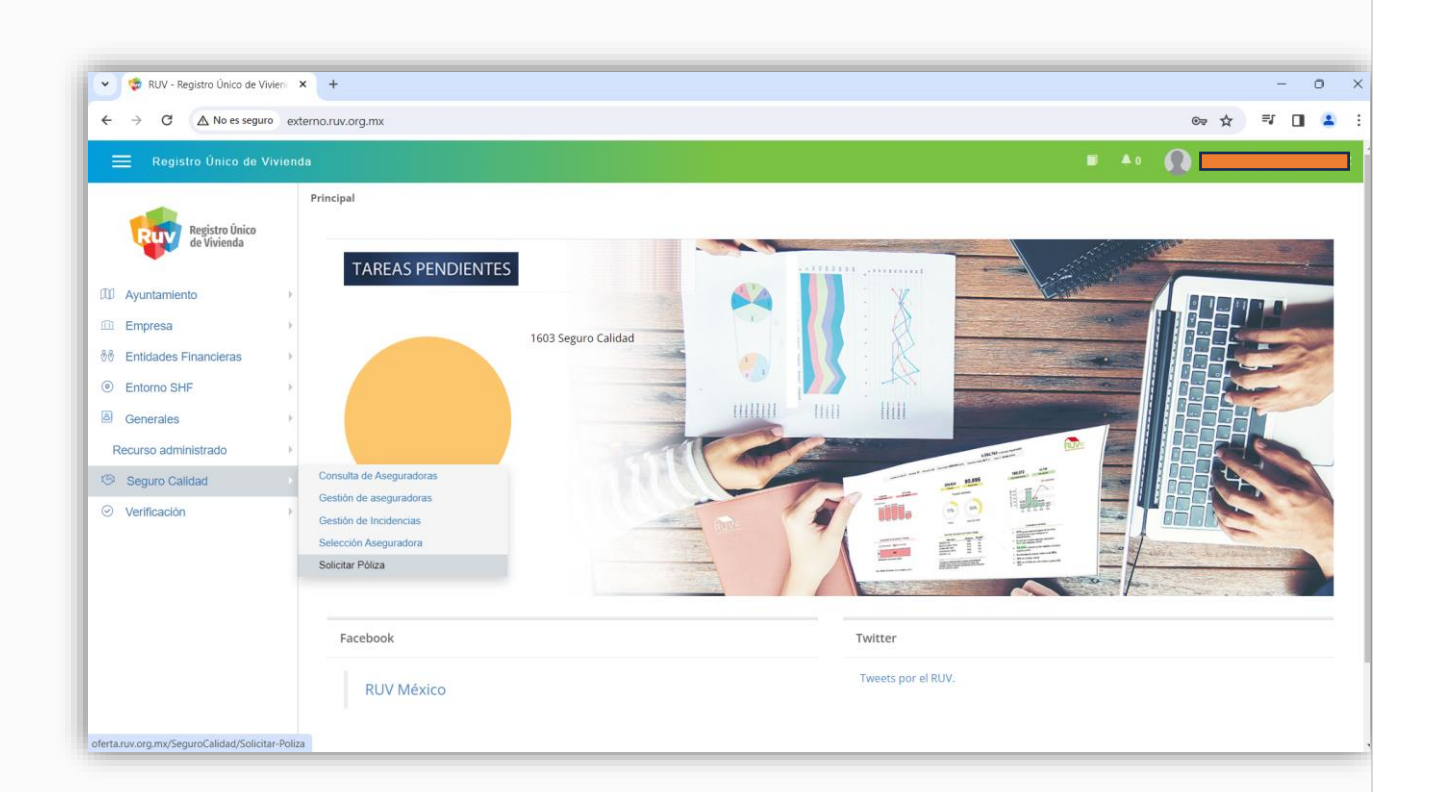

|     | REGISTRO ÚNICO DE VIVIENDA            | HOJA                             | <b>16</b> de <b>18</b>  |
|-----|---------------------------------------|----------------------------------|-------------------------|
| Ruv | GERENCIA DE DESARROLLO DEL RUV        | PROCESO                          | Recurso<br>Administrado |
|     | Uso del Saldo de Recurso Administrado | Fecha de creación del<br>formato | Enero-2024              |

Ingresar la CUV deseada en el apartado superior derecho en la caja con la etiqueta CUV  $\rightarrow$  Confirmar con el botón "Filtrar"

| PINO                                                                | Solicitar póliza                                                                      | Sin certificado          | OCon certificado                                              |                                       | Orden de verificación                    |                                    | 22190                                                            | no cunter Oren                                                        | Tanta O Detail                                      | time                                                                  |
|---------------------------------------------------------------------|---------------------------------------------------------------------------------------|--------------------------|---------------------------------------------------------------|---------------------------------------|------------------------------------------|------------------------------------|------------------------------------------------------------------|-----------------------------------------------------------------------|-----------------------------------------------------|-----------------------------------------------------------------------|
| Ayuntamento     Empresa     Entidades Financieras                   | CUV Dirección                                                                         | Asegurable Sin<br>riesgo | Criterio<br>sin Sin 1<br>inicio notificación incia<br>de obra | in Porcentajo<br>de avance<br>de obra | Número Monto C<br>de Avatúo pr<br>avatúo | Monte<br>póliza<br>fiza por<br>CUV | Solicitud de<br>pago<br>anticipado<br>por evabación<br>de riesgo | Monto de pago<br>anticipado<br>por evaluación<br>de riesgo por<br>CUV | Monto<br>poliza sin<br>restar<br>pago<br>anticipado | Fecha<br>confirmacii<br>pago<br>anticipad<br>por evaluac<br>de riesgo |
| 8 Generales<br>8 Oterta<br>Recurso administrado<br>9 Seguin Calidad | e<br>Elscriba un número de orden de verificación y/o CUV y fittre para mostrar datos. |                          |                                                               |                                       |                                          |                                    |                                                                  |                                                                       |                                                     |                                                                       |
| III VENTANILLA                                                      | Registros 10 v                                                                        |                          |                                                               |                                       |                                          |                                    |                                                                  |                                                                       |                                                     |                                                                       |
|                                                                     |                                                                                       |                          |                                                               |                                       |                                          |                                    |                                                                  | Monto d                                                               | e póliza total a                                    | pagar: \$0                                                            |
|                                                                     |                                                                                       |                          |                                                               |                                       |                                          |                                    |                                                                  |                                                                       |                                                     |                                                                       |
|                                                                     |                                                                                       |                          |                                                               |                                       |                                          |                                    |                                                                  |                                                                       |                                                     |                                                                       |

Marcar la CUV en la casilla del primer recuadro → Confirmar el proceso con el botón "SolicitarPóliza"

| 😑 Registro Unico de                                                                                    |                                                                                      |                                                                                                    |                          |               |                                         |                     |                   |                                                       |                                                                    |                  |                 |                            |                                                                   |                                   |
|----------------------------------------------------------------------------------------------------|--------------------------------------------------------------------------------------|----------------------------------------------------------------------------------------------------|--------------------------|---------------|-----------------------------------------|---------------------|-------------------|-------------------------------------------------------|--------------------------------------------------------------------|------------------|-----------------|----------------------------|-------------------------------------------------------------------|-----------------------------------|
|                                                                                                    | Solicitar póliza                                                                     |                                                                                                    |                          |               |                                         |                     | [                 | 5                                                     |                                                                    |                  |                 |                            | Filtrar                                                           | Limpiar                           |
| Registro Unico de Vivienda <sup>10</sup>                                                               | Orden de verificación :<br>Asignación de aseguradora<br>Solicitud de pago anticipado | Existe<br>por evaluación de riesgo No                                                                                  | CUVs de la<br>Tipo de as | ignación P    | or Elección                             |                     | A                 | UVs pendientes<br>seguradora asig<br>confirmación pag | por solicitar poliza 6<br>Inada Gl<br>Io anticipado por evaluación | de riesgo No api | ica             |                            |                                                                   |                                   |
| Empresa                                                                                                | Mostrando CUVs:                                                                      | Sin certificado                                                                                                    |                          | OCon c        | ertificado                              |                     |                   |                                                       |                                                                    | 🗢 Cumpie 🔇       | No cumple       | O Pendiente                | 🚯 Detalles 🚔                                                      | in proces                         |
| <sup>8</sup> Entidades Financieras <sup>9</sup> Entorno SHF <sup>9</sup> Generales <sup>9</sup> Oferta | cuv                                                                                  | Dirección                                                                                                    | Asegurable               | Sin<br>riesgo | Criterio<br>sin<br>inicio<br>de<br>obra | Sin<br>notificación | Sin<br>incidencia | Porcentaje<br>de avance<br>de obra                    | Número de avalúo                                                   | Monto<br>avalúo  | Costo<br>póliza | Monto<br>póliza por<br>CUV | Solicitud de<br>pago<br>anticipado<br>por evaluación<br>de riesgo | Monto<br>anti<br>por ev<br>de rie |
| Recurso administrado<br>Seguro Calidad<br>VENTANILLA<br>Verificación                                   | 2214                                                                                 | PAPAYA, Num. 220<br>, Int. E, Col. VALLE<br>DEL JARAL 6TO<br>SECTOR,<br>CARMEN, EL<br>CARMEN, NUEVO<br>LEÓN, CP. 66580 | No                       | 0             | 0                                       | 0                   | 0                 | 100                                                   |                                                                    | \$708,000.00     | 6.09            | \$5,001.59                 | No                                                                | s                                 |
|                                                                                                    | Registros 10 V                                                                       | 1 a 1 de 1                                                                                                    |                          |               | 1 ~                                     |                     |                   |                                                       |                                                                    |                  |                 |                            |                                                                   | 1                                 |
|                                                                                                    |                                                                                      |                                                                                                    |                          |               |                                         |                     |                   |                                                       |                                                                    |                  | Mont            | to de póliza t             | otal a pagar: \$                                                  | i,847.23                          |
|                                                                                                    |                                                                                      |                                                                                                    |                          |               |                                         |                     |                   |                                                       |                                                                    |                  |                 |                            |                                                                   |                                   |

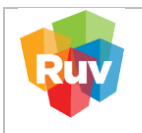

|  | REGISTRO ÚNICO DE VIVIENDA            | HOJA                             | <b>17</b> de <b>18</b>  |  |  |
|--|---------------------------------------|----------------------------------|-------------------------|--|--|
|  | GERENCIA DE DESARROLLO DEL RUV        | PROCESO                          | Recurso<br>Administrado |  |  |
|  | Uso del Saldo de Recurso Administrado | Fecha de creación del<br>formato | Enero-2024              |  |  |

Muestra la notificación de saldo a mínimo a consumir para esta solicitud  $\rightarrow$  Una vez Visualizado confirmamos con el botón "Cerrar"

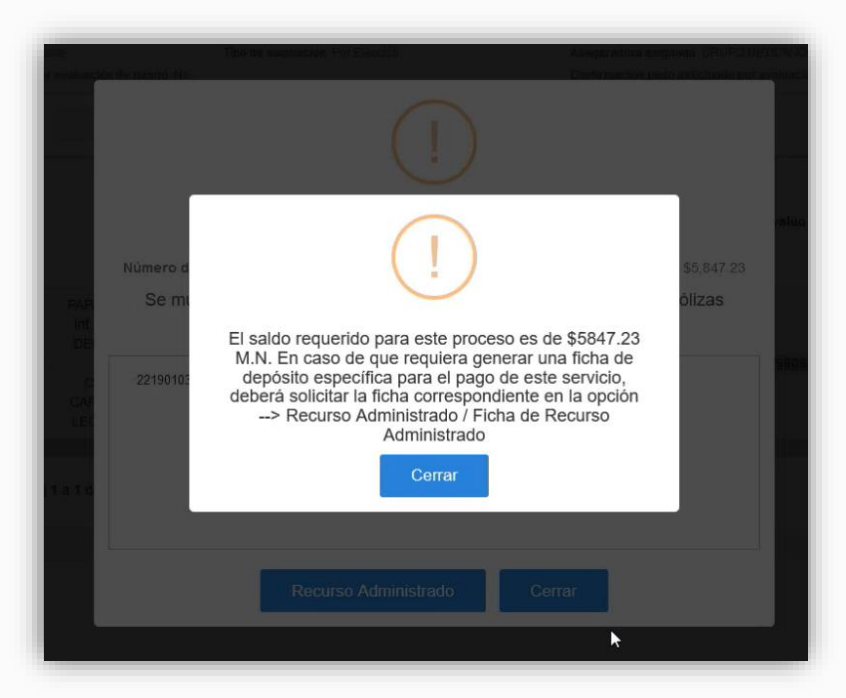

Muestra el recuadro para confirmación de pago por débito del Recurso Administrado →Confirmamos con el botón "Recurso Administrado" y mostrara Notificación de Pago exitoso, siempre y cuando cuente con el saldo para cubrir la solicitud

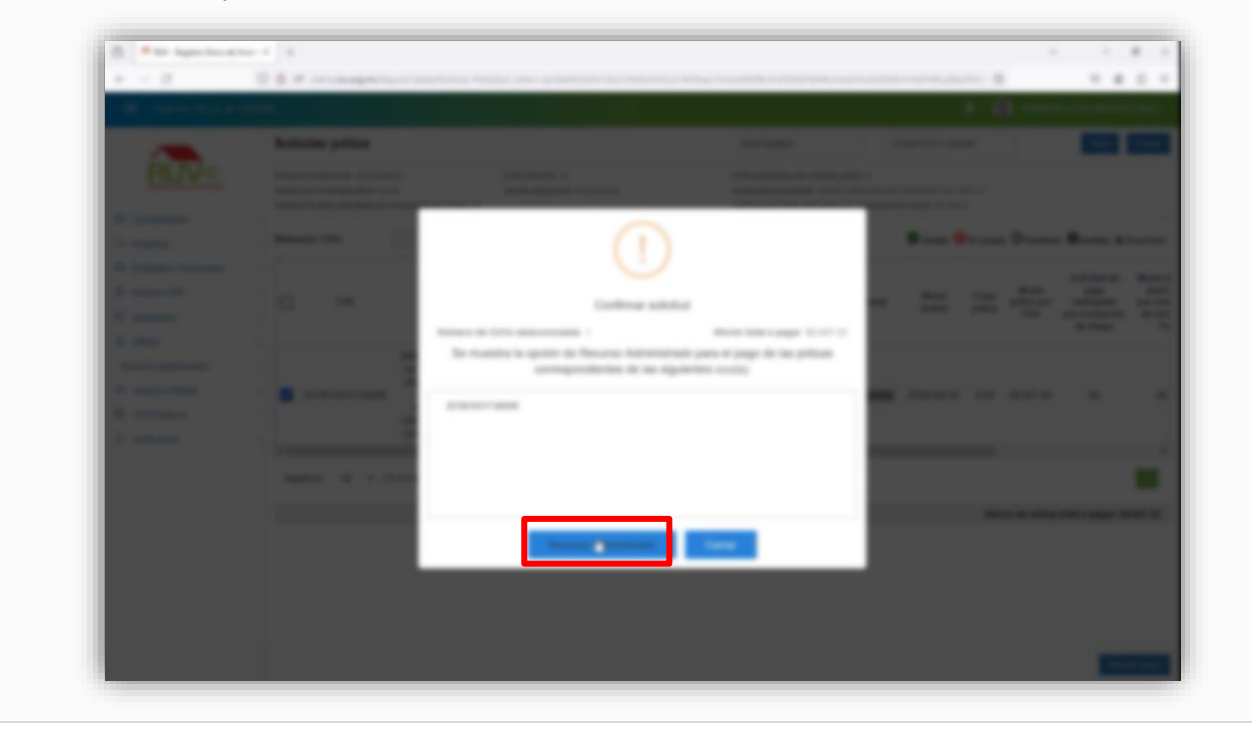

|    | REGISTRO ÚNICO DE VIVIENDA            | HOJA                             | <b>18</b> de <b>18</b>  |  |  |
|----|---------------------------------------|----------------------------------|-------------------------|--|--|
| IV | GERENCIA DE DESARROLLO DEL RUV        | PROCESO                          | Recurso<br>Administrado |  |  |
|    | Uso del Saldo de Recurso Administrado | Fecha de creación del<br>formato | Enero-2024              |  |  |

Confirmar pago exitoso

Dentro del Menú Solicitar póliza, seleccionamos la CUV que se solicito previamente y verificamos los siguientes aspectos para validar que el pago fue exitoso:

Se visualiza candado cerrado

En la casilla asegurable se muestra un "SI". Al dar clic mostrara el detalle de las Condiciones de la CUV, donde marcara todas las opciones con identificador verde.

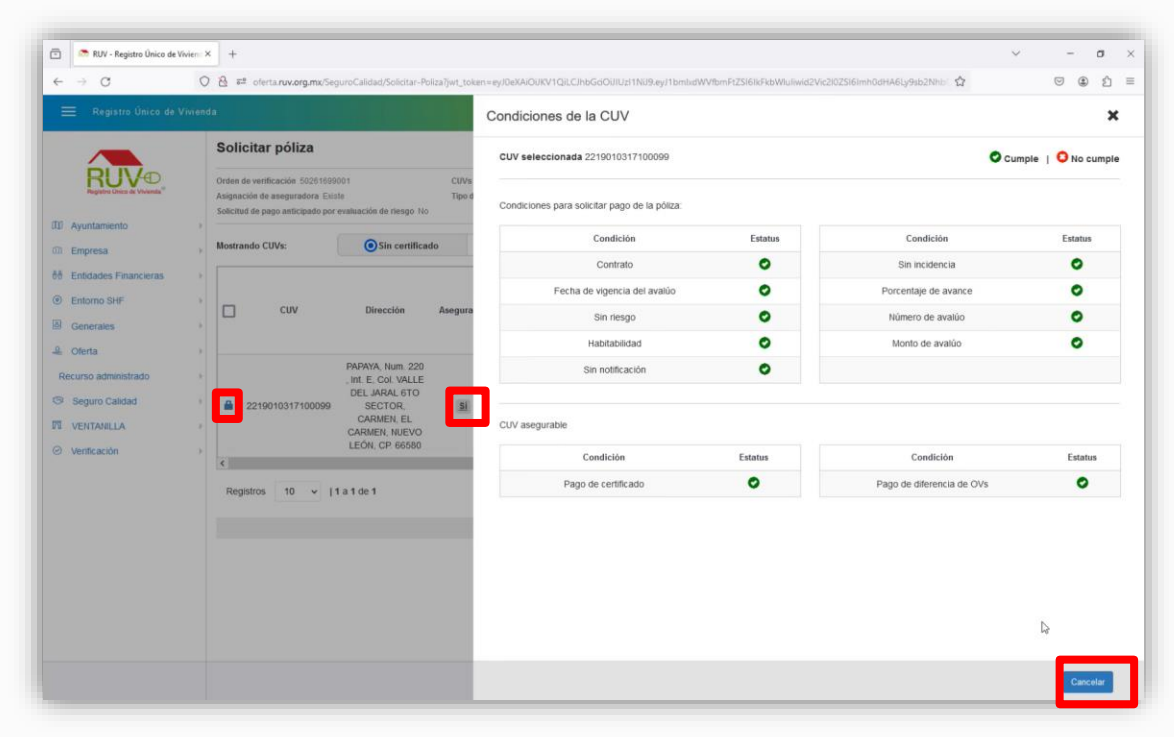

Para concluir la consulta damos clic en el botón "Cerrar".